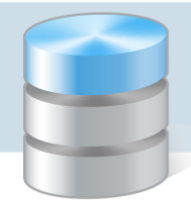

## Jak zrestartować serwer SQL?

Jeśli wprowadzimy zmiany w ustawieniach wybranej instancji serwera SQL, to w niektórych przypadkach, aby były one zastosowane, konieczne jest zrestartowanie tej instancji serwera (o czym informuje pojawiający się komunikat).

Zmiany w ustawieniach serwera można wprowadzać za pomocą narzędzi *SQL Server Configuration Manager* oraz *Microsoft SQL Server Management Studio* i z poziomu tych programów można zrestartować serwer.

Restart serwera w programie SQL Server Configuration Manager

- 1. W oknie programu *SQL Server Configuration Manager* w drzewie danych wybierz gałąź **SQL Server Services**.
- 2. W panelu po prawej stronie przywołaj menu podręczne na wybranej instancji serwera SQL i wybierz polecenie **Restart**.

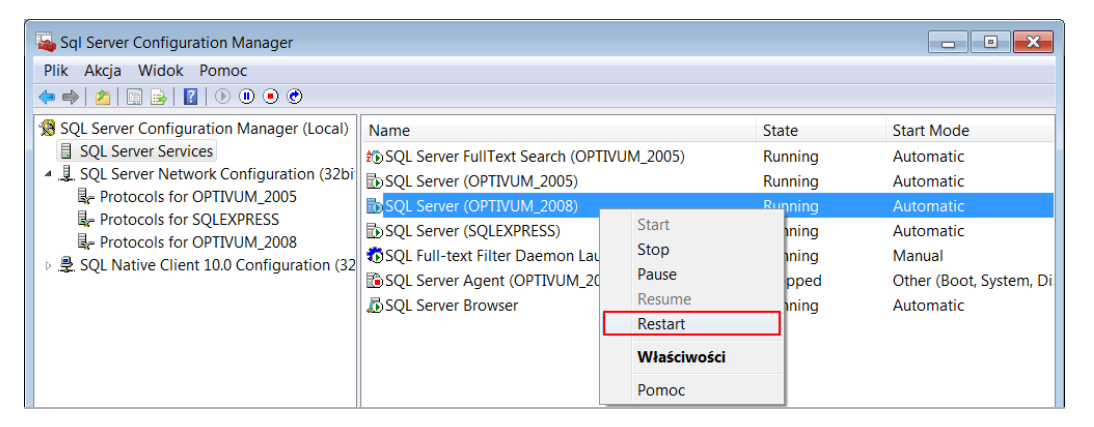

Restart serwera w programie Microsoft SQL Server Management Studio

W oknie programu *Microsoft SQL Server Management Studio* w drzewie danych kliknij prawym przyciskiem myszy gałąź serwera i w rozwiniętym menu wybierz pozycję **Restart**.

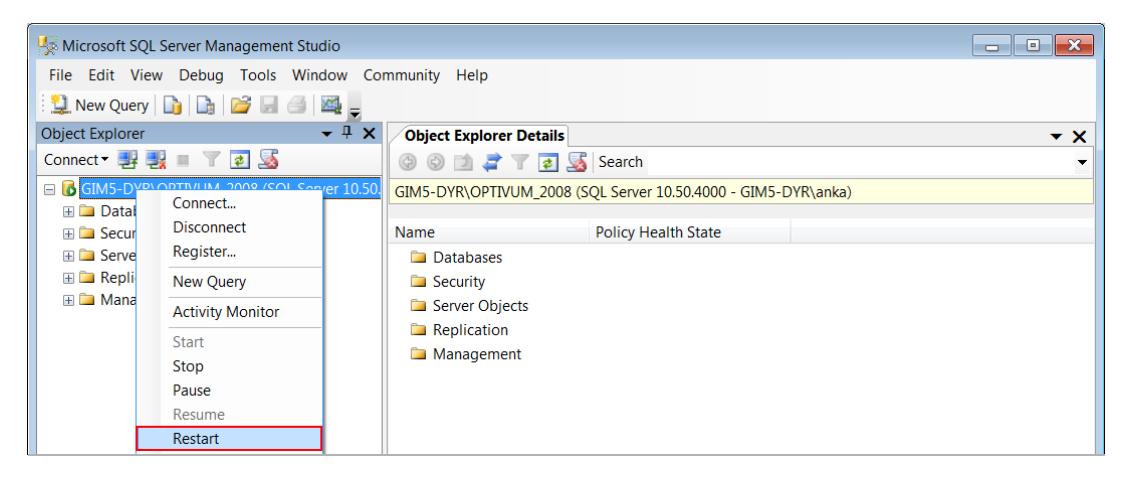

Restart jest możliwy jedynie dla usługi uruchomionej.

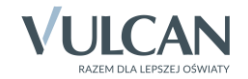